< 복합기 액정을 통해 확인하는 법 >

- 1) 버튼 또는 메뉴를 클릭.
- 2) 시스템 설정 클릭
- 3) 리포트 클릭
- 4) 소모품정보(토너/드럼 및 기타 소모품 잔량 확인) 인쇄
- 5) (앞1-3번 클릭 후) 사용카운터(색상별, 용지별 사용매수 확인)

## <스캔 유틸리티로 확인하는 방법>

1) 바탕화면 오른쪽 하단 작업표시줄에 클릭
2) 위 그림과 같이 삼성복합기 스캔 이미지(epm)를 찾아 더블클릭
3) 나타난 삼성 복합기 장치 창에서 프린트 설정(프린트/복합기 연결이 많을 경우)
4) 화면 왼쪽 하단에 토너 잔량 확인

## <복합기 ip로 확인하는 법>

1) 복합기 ip주소를 미리 확인하기

- 2) 인터넷을 켜고 주소창에 복합기 ip 타이핑 엔터
- 3) sync thru 라는 창에서 상단에 "정보"클릭 왼쪽 메뉴란에서 소모품확인/사용량정보
- 4) 용지로 출력하고 싶을 경우,, 정보 인쇄 클릭 원하는 내용 클릭 후 출력